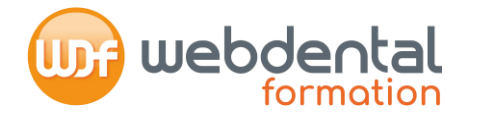

Finalisez votre inscription en quelques clics !

# Réalisez votre demande de prise en charge auprès de l'Agence Nationale du DPC

Nous vous accompagnons dans toutes vos démarches

Le Service formation se tient à votre entière disposition au 01 84 80 34 80 ou par mail formation@webdental.fr

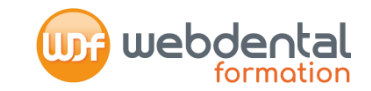

## Référencement de nos formations auprès du DPC

| Prescriptions médicamenteuses                       | 74852200001 |
|-----------------------------------------------------|-------------|
| Dermatologie buccale                                | 74852200002 |
| Numérique                                           | 74852200003 |
| Restauration de la dent dépulpée                    | 74852200004 |
| Endodontie                                          | 74852200005 |
| Empreinte optique                                   | 74852200006 |
| Défi des maladies péri-implantaires                 | 74852200007 |
| Maladies parodontales                               | 74852200008 |
| Dentisterie adhésive : une évidence au<br>quotidien | 74852200009 |

| Lecture Cone Beam                                                                                                    | 74852200010 |
|----------------------------------------------------------------------------------------------------|-------------|
| Lecture Cone Beam Ortho                                                                                                | 74852200011 |
| Dentisterie adhésive dans le secteur antérieur :<br>le gradient thérapeutique au service de<br>l'esthétique du sourire | 74852200012 |
| Communication thérapeutique et hypnose                                                                                 | 74852200013 |
| Implantologie au quotidien                                                                                             | 74852200014 |
| Odontologie pédiatrique                                                                                                | 74852200015 |
| Maitriser les risques associés aux soins bucco-<br>dentaires en fonction des différents terrains                       | 74852200019 |

Le Service formation se tient à votre entière disposition au 01 84 80 34 80 ou par mail formation@webdental.fr

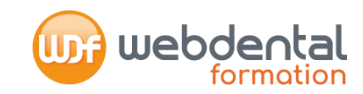

#### Votre inscription sur <u>www.agencedpc.fr</u>

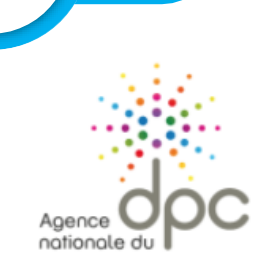

Connectez-vous sur <u>www.agencedpc.fr</u> et entrez vos identifiant et mot de passe (ils sont identiques à votre compte <u>www.mondpc.fr</u>)

(L'identifiant est l'email que vous avez communiqué à l'Agence du DPC lors de la création de votre compte DPC et le mot de passe est celui que vous avez renseigné)

Vous avez oublié votre mot de passe ? Cliquez sur « Mot de passe perdu », un nouveau code vous sera envoyé sur l'adresse mail communiquée à l'Agence du DPC

| Identifiant ou<br>Mot de passe | blié ? |  |
|--------------------------------|--------|--|
|--------------------------------|--------|--|

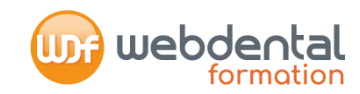

FERMER

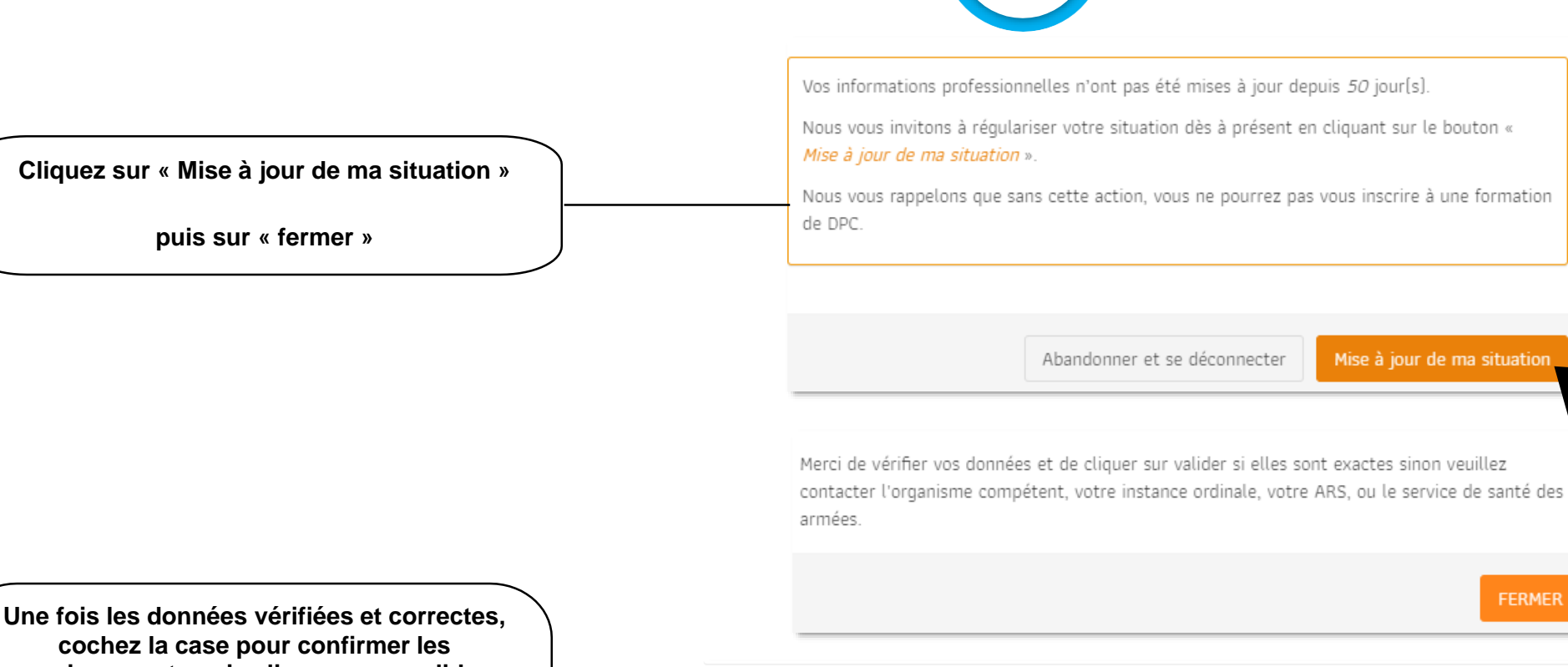

Sélection obligatoire

le confirme l'exactitude des données renseignées

## Votre inscription sur <u>www.agencedpc.fr</u>

renseignements puis cliquez sur « valider »

(Si les renseignements ne sont pas corrects, veuillez contacter l'URSSAF pour mettre à jour votre situation et reprendre votre inscription lorsque votre situation est à jour)

Abandonner

3

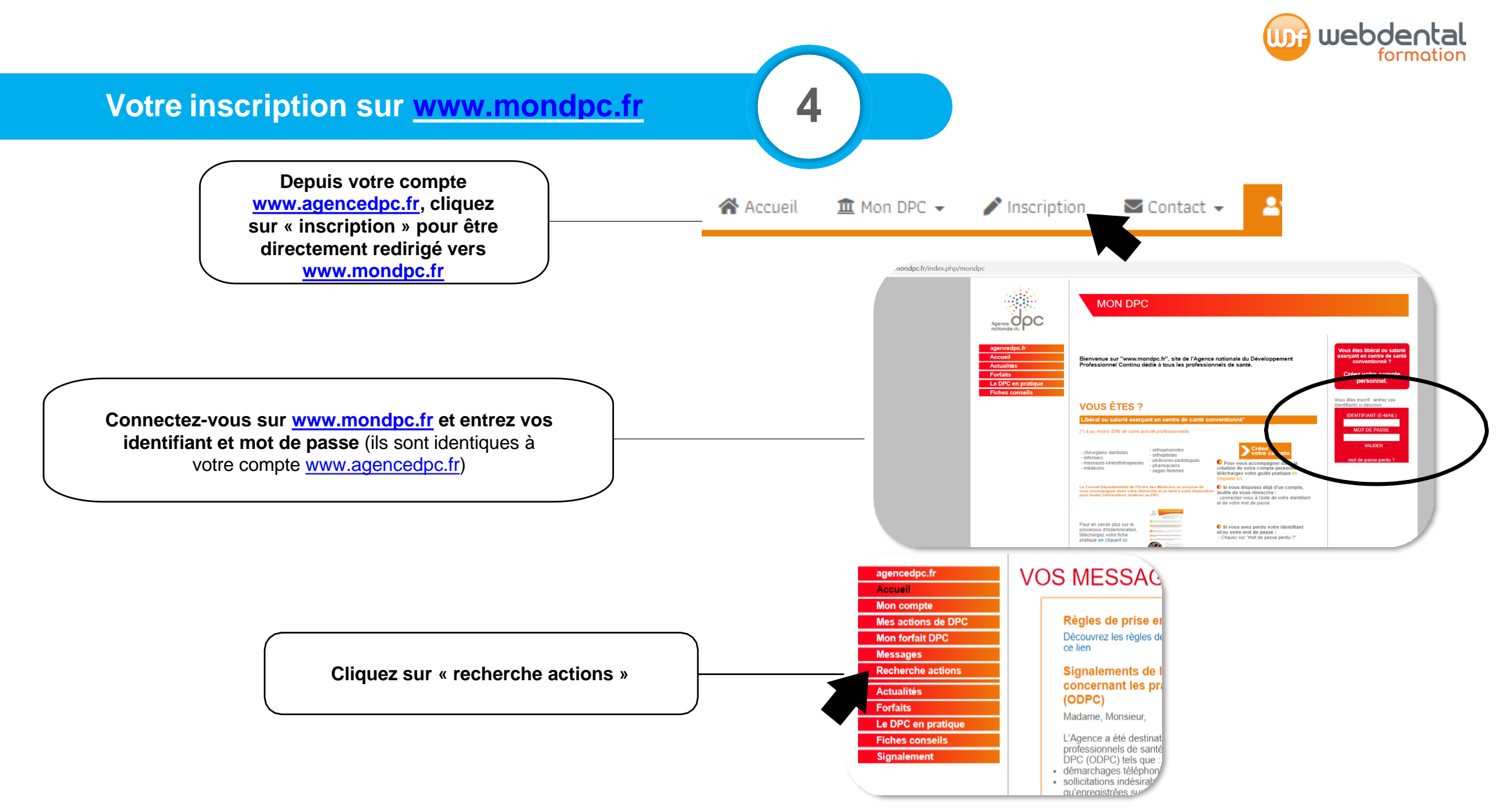

Le Service formation se tient à votre entière disposition au 01 84 80 34 80 ou par mail formation@webdental.fr

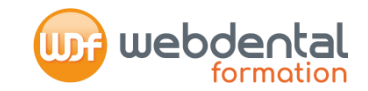

## Votre inscription sur <a href="http://www.mondpc.fr">www.mondpc.fr</a> (suite)

Renseignez le numéro de référence de l'action DPC

choisi

Cliquez ensuite sur « RECHERCHER »

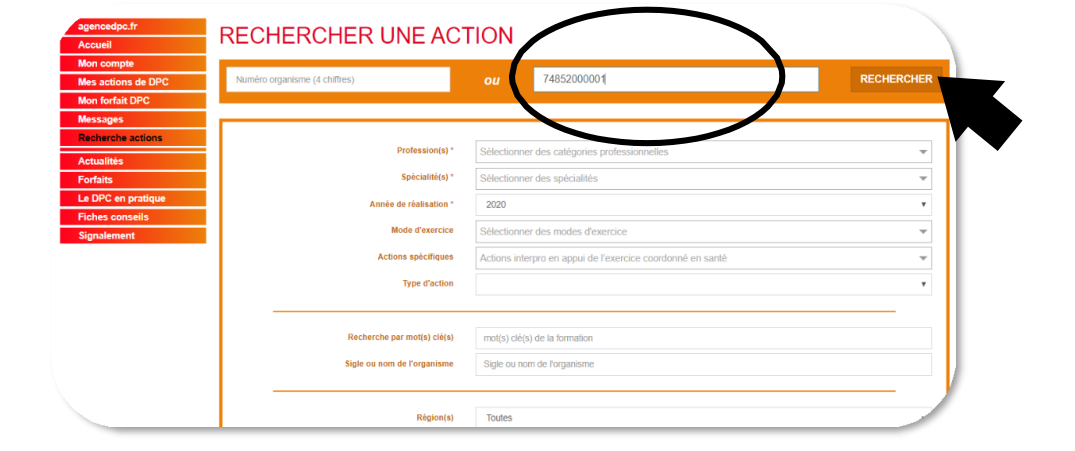

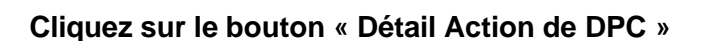

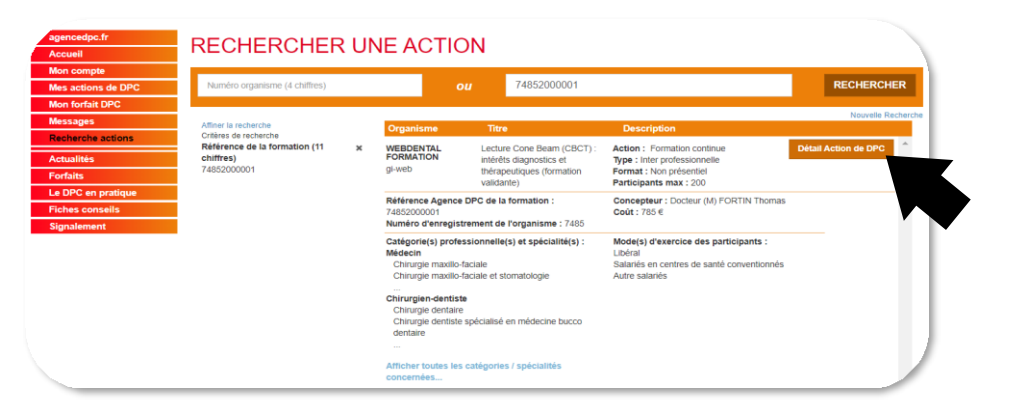

5

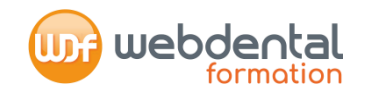

### Votre inscription sur <a href="http://www.mondpc.fr">www.mondpc.fr</a> (suite)

Vous accédez ainsi à la « fiche action » de la formation En bas de la fiche, cliquez sur le bouton « s'inscrire »

L'Agence du DPC vous adresse un récapitulatif des prévisions de prise en charge pour votre inscription à cette formation. Il s'agit des montants engagés par l'Agence du DPC, <u>sous réserve</u> de votre participation à l'intégralité de la formation.

Nous vous recommandons de vous assurer que la somme de la « prise en charge de l'Agence du DPC pour cette action de DPC » + « votre indemnisation » couvrent bien le coût total de la formation. En effet, pour que vous n'ayez rien à débourser, le montant de la partie « indemnisation » permettra de compléter la partie versée par l'Agence du DPC à Webdental Formation à l'issue de la formation.

Astuce : pour deux formations chez Webdental , dont une formation intégrée, votre crédit DPC ne peut couvrir la prise en charge des deux formations.
Commencez votre inscription la formation intégrée, le reste à charge de votre deuxième formation sera alors financé par Webdental Formation.

| Date de la pre | emière session | 11/03/2020         |            |                                       |
|----------------|----------------|--------------------|------------|---------------------------------------|
| Liste des ses  | sions          | Type(s) d'action   | Présentiel | Non présentiel                        |
| Session 1      | ۲              | Formation continue |            | • 01/03/2020 > 10/04/2020 - 10 Heures |
|                | S'inscrire     |                    |            |                                       |

| révisions de prise en charge pour votre inscription                   |               |
|-----------------------------------------------------------------------|---------------|
| Action                                                                | 74852000001   |
| Session No                                                            | 1             |
| Date de début                                                         | 01/03/2020    |
| Date de fin                                                           | 10/04/2020    |
| Prise en charge de l'Agence nationale du DPC pour cette action de DPC | 560           |
| /otre indemnisation                                                   | 225€          |
|                                                                       | ANNULER Valid |

6

#### Votre inscription sur <u>www.mondpc.fr\_(fin)</u>

- L' Agence Nationale du DPC adresse un mail à WDF lui confirmant votre inscription sur <u>www.mondpc.fr</u>
- WDF valide votre demande : vous recevez un mail dans ce sens

## Et ensuite, que se passe-t'il ?

- Si vous avez bien réalisé votre inscription sur <u>www.webdental-formation.com</u>, votre dossier est à jour, vous n'avez pas de démarche complémentaire à réaliser.
- La veille du démarrage de votre formation, vous recevez des identifiants par mail vous permettant de démarrer votre formation

### Une fois votre formation terminée (fin de la session)

- WDF facture votre formation à l'Agence Nationale en lui adressant les justificatifs de vos temps de connexion
- Une fois les frais pédagogiques versés par l'Agence DPC, WDF prélève de votre compte le montant ajusté permettant de financer le complément de votre formation (montant qui ne peut excéder l'indemnisation qui vous est versée par l'Agence du DPC.)

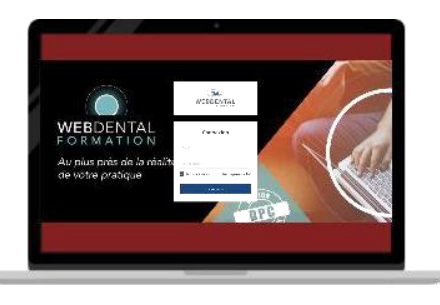

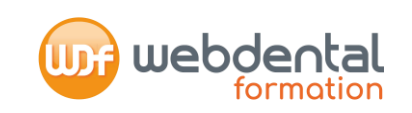